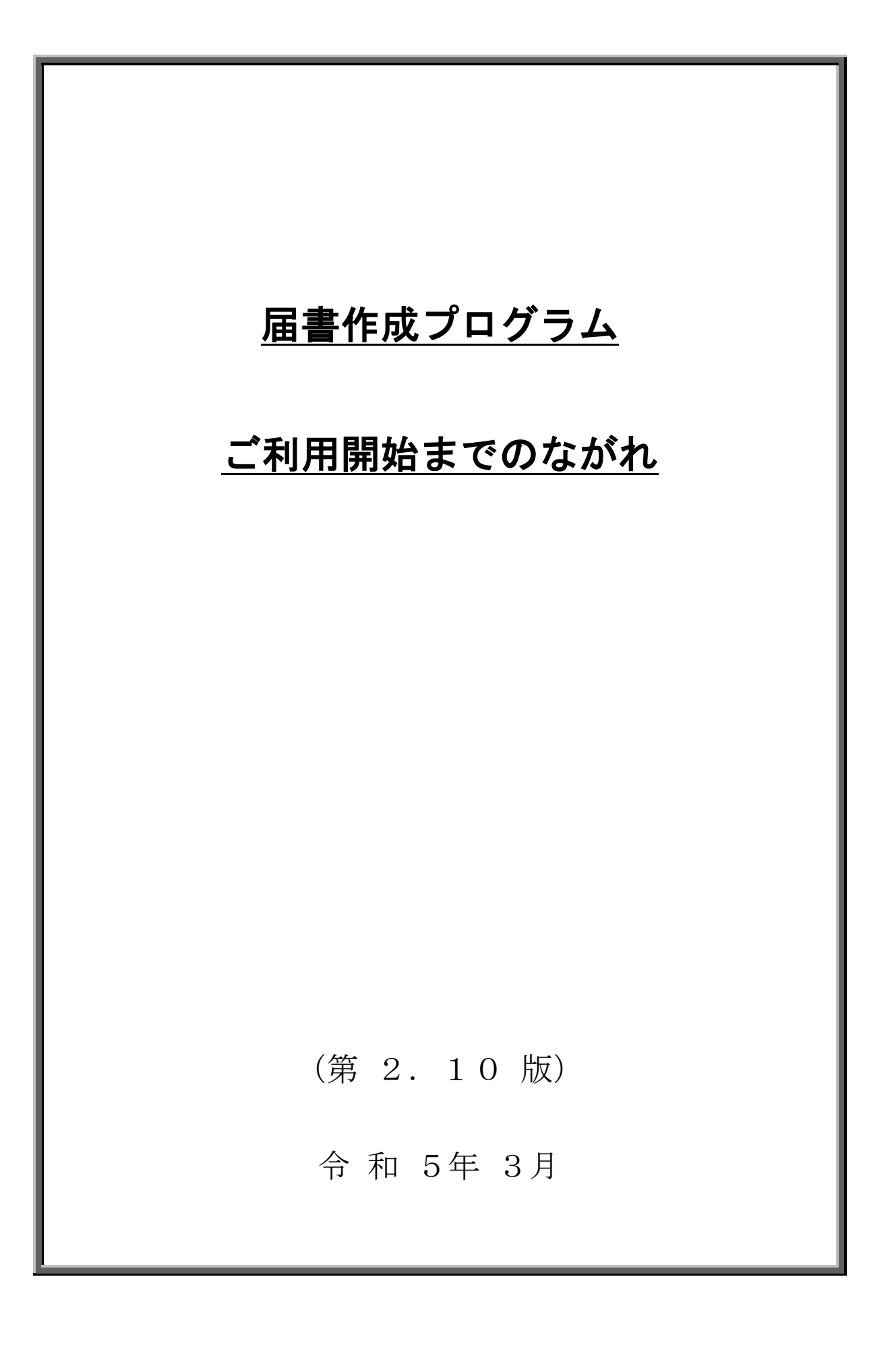

# 変更履歴

(1/1)

| 版数   | 変更年月    | 分類 | 変更頁                                                       | 変更内容                                    |
|------|---------|----|-----------------------------------------------------------|-----------------------------------------|
| 1.00 | 2020/4  | 新規 | _                                                         | 1.0版制定                                  |
| 2.00 | 2020/10 | 変更 | 2. 2-3<br>2. 2-4<br>2. 2-5                                | 年金事務所向けのCD・DVD提出ファイル<br>の暗号化及び媒体作成に伴う対応 |
| 2.01 | 2023/1  | 変更 | 目次<br>2.1-1<br>2.2-2<br>2.2-3<br>2.2-6<br>2.2-7<br>2.2-10 | Windows8.1サポート終了に伴う対応                   |
| 2.10 | 2023/3  | 変更 | 2. 2-6                                                    | Windows11対応に伴う変更                        |
|      |         |    |                                                           |                                         |

# 目 次

| 第1 | 章 はじめに1 <sup>.</sup>          | -1 |
|----|-------------------------------|----|
| 第2 | 章 ご利用開始までのながれ2.1 <sup>-</sup> | -1 |
| 1. | ダウンロード2.1                     | -1 |
|    | (1)ダウンロードの開始2.1-              | -1 |
|    | (2)ダウンロードの終了(確認)2.1-          | -1 |
| 2. | インストールとアンインストール2.2            | -1 |
|    | (1)インストールする2.2-               | -2 |
|    | (2)アンインストールする2.2.             | -6 |
|    | (3)修復する                       | -8 |

## 第1章 はじめに

「ご利用開始までのながれ」では、届書作成プログラムのインストール、アンインストール について説明します。

マイナンバーカードを使用して、届書の申請・申請状況の照会を行う場合は、利用者クライ アントソフトが届書作成プログラムを使用する端末にインストールされている必要があります。 届書の申請・申請状況の照会の詳細は「操作説明書 第5部 届書申請編」を参照してくださ い。また、利用者クライアントソフトの詳細は、「操作説明書 第1部 全体編」を参照して ください。

## 第2章 ご利用開始までのながれ

### 1. ダウンロード

#### (1) ダウンロードの開始

日本年金機構の届書作成プログラムのダウンロードページ

(<u>https://www.nenkin.go.jp/denshibenri/index.html</u>)からパソコンへ、届書作成プログ ラムのインストーラ (KFdtdk<u>XXXX</u>.msi ※)をダウンロードします。

保存先は適当な場所を指定し、ファイル名は表示されたままで変更せずに保存してください。「保存」を選択すると、ファイルのダウンロードが開始されます。ファイルを保存した 場所とファイル名を忘れないようにご注意ください。

#### (2) ダウンロードの終了(確認)

保存したファイル(KFdtdkXXXX.msi ※)のサイズ(容量)が、ダウンロードするために 選択したファイルと同じであれば、正常に終了したことになります。しかし、同じでない場 合は、何らかの原因で失敗したことが考えられますので、再度、ダウンロードしてください。

#### ※ XXXX の数字はバージョンにより異なります。

### 2. インストールとアンインストール

届書作成プログラムのインストール、アンインストールは、管理者権限を持つユーザーのみ が実行可能です。届書作成プログラムのインストールについては、「(1)インストールする」を 参照してください。また、届書プログラムのアンインストールについては、「(2)アンインスト ールする」を参照してください。

届書作成プログラムのインストールによって作成されるフォルダー、ファイルを利用者自身 で編集、削除しないでください。編集、削除を行うとプログラムが正常に動作しません。編集、 削除を行った場合は、届書作成プログラムの修復を実施してください。届書作成プログラムの 修復については、「(3)修復する」を参照してください。 (1) インストールする

届書作成プログラムのインストールは、以下の操作で行います。

- ①ホームページからダウンロードしたファイル(KFdtdkXXXX.msi ※)をダブルクリックするとインストール開始画面が表示されます。画面の内容に従い、操作を行ってください。
  - ※ XXXX の数字はバージョンにより異なります。

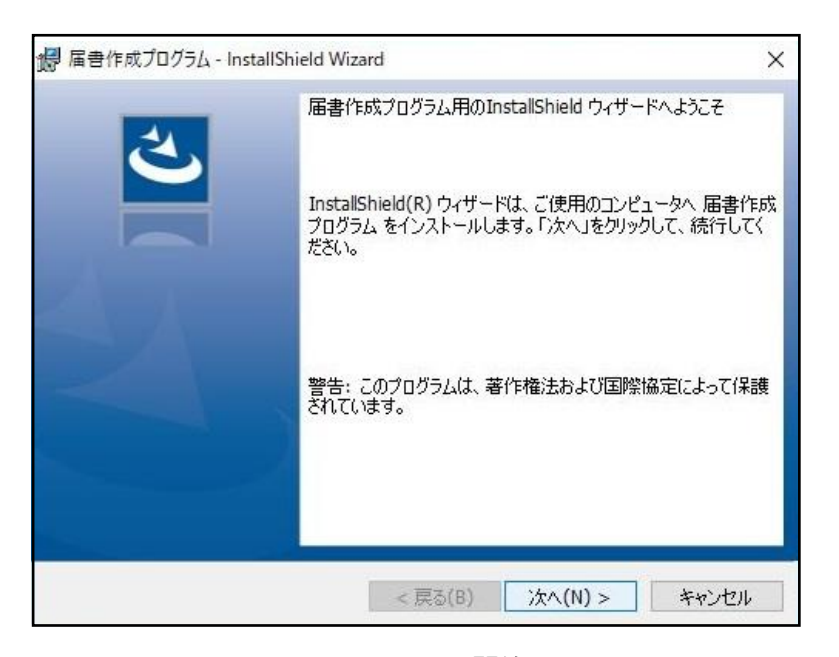

図 インストール開始画面

②インストール実行時にはユーザーアカウント制御画面が2回表示されます。

届書作成プログラムと、届書作成プログラムを利用するために必要なファイルがインスト ールされます。そのため、ユーザーアカウント制御画面が2回表示されます。

1回目に表示されるユーザーアカウント制御画面で、「いいえ」をクリックすると、届書作 成プログラムのインストールを中止します。

<u>2 回目に表示されるユーザーアカウント制御画面で「いいえ」をクリックした場合は、</u> 「(2)アンインストールする」を実施し、一度届書作成プログラムをアンインストールしたうえで、「(1)インストールする」を実施してください。 ◆管理者アカウントの場合 「はい」をクリックしてください。

## Windows 10, Windows 11

| •1回目                                                                                                    | ・2回目                                                       |
|----------------------------------------------------------------------------------------------------|------------------------------------------------------------|
| ユーザー アカウント制御 ×<br>このアプリがデバイスに変更を加えることを許可します<br>か?                                                                                        | ユーザー アカウント制御 ×<br>このアプリがデバイスに変更を加えることを許可します<br>か?          |
| <ul> <li>KFdtdk2000</li> <li>確認済みの発行元: Ministry of Health,Labour and Welfare<br/>ファイルの入手先: このコンピューター上のハード ドライブ</li> <li>詳細を表示</li> </ul> | Windows コマンド プロセッサ<br>確認済みの発行元: Microsoft Windows<br>詳細を表示 |
| はい いいえ                                                                                                    | はい いいえ                                                     |

図 ユーザーアカウント制御画面(管理者アカウントでのインストール時)

◆一般ユーザーアカウントの場合

管理者アカウントのユーザー名、パスワードを入力し、「はい」をクリックしてください。

## Windows 10, Windows 11

| •1回目                                                                                                    | ・2回目                                                                                                    |
|----------------------------------------------------------------------------------------------------|----------------------------------------------------------------------------------------------------|
| ユーザー アカウント制御 ×<br>このアプリがデバイスに変更を加えることを許可します<br>か?                                                                                                    | ユーザー アカウント制御 ×<br>このアプリがデバイスに変更を加えることを許可します<br>か?                                                                                                    |
| <ul> <li>KFdtdk2000</li> <li>確認済みの発行元: Ministry of Health,Labour and Welfare<br/>ファイルの入手先: このコンピューター上のハード ドライブ</li> <li>詳細を表示<br/>続行するには、管理者のユーザー名とパスワードを入力してください。</li> <li>ローザー名</li> <li>パスワード</li> </ul> | <ul> <li>Windows コマンド プロセッサ</li> <li>確認済みの発行元: Microsoft Windows</li> <li>詳細を表示</li> <li>続行するには、管理者のユーザー名とパスワードを入力してください。</li> <li>ユーザー名</li> <li>パスワード</li> </ul> |
| (ปี เป็น                                                                                                    | はいいえ                                                                                                    |

図 ユーザーアカウント制御画面(一般ユーザーアカウントでのインストール時)

③画面の指示に従ってインストール作業を進め、届書作成プログラムのインストールが完了 すると、デスクトップ上に「社会保険届書作成 Ver. XXXX」(※) アイコンが作成されます。

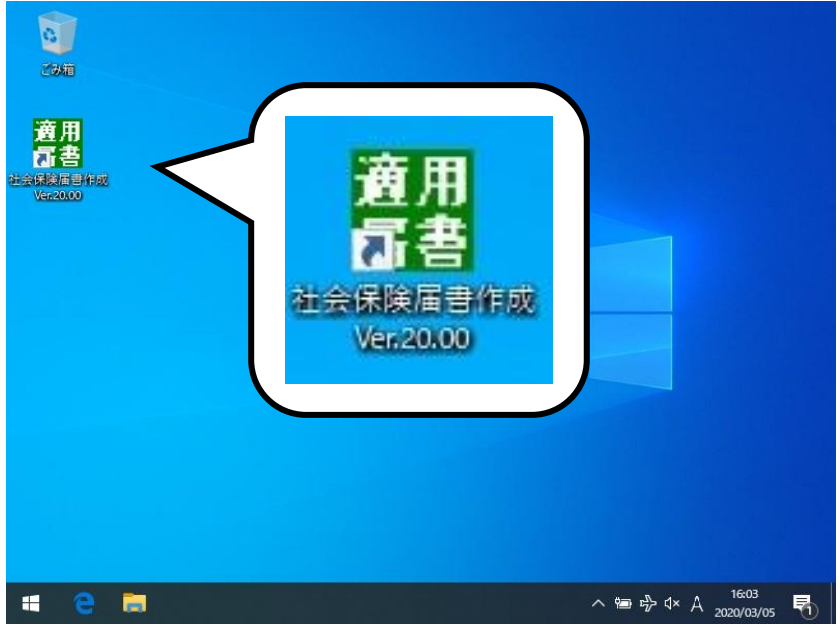

図 デスクトップ画面 (例)

④以上でインストールは終了です。「社会保険届書作成 Ver. XXXX」(※) アイコンをダブルク リックするとプログラムが起動します。

インストール完了後は、届書作成プログラムのインストーラ(KFdtdkXXXX.msi ※)を削除していただいて構いません。

※ XXXXの数字はバージョンにより異なります。

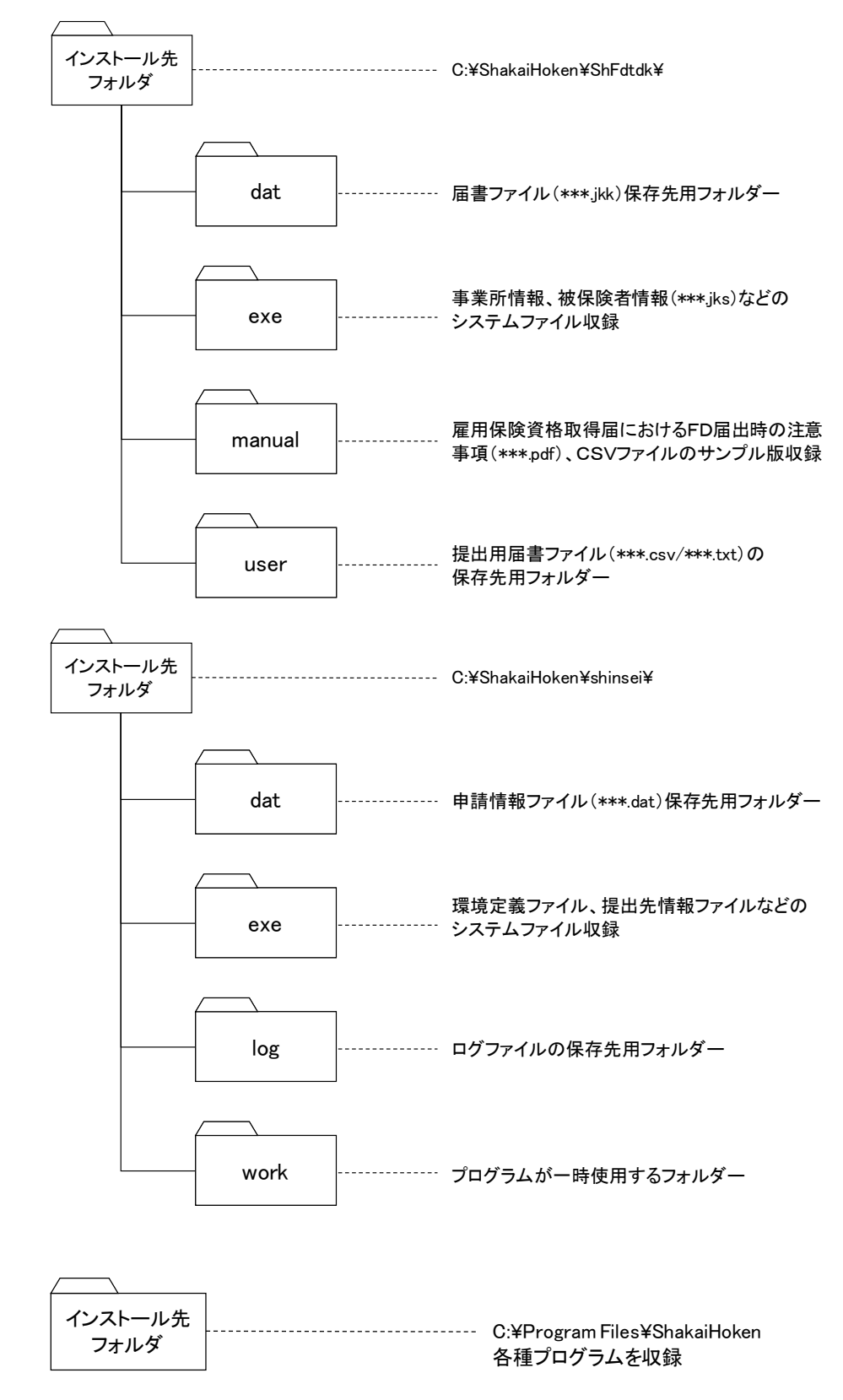

## 【参考】インストールで作成される各フォルダーの説明

#### (2) アンインストールする

届書作成プログラムのインストールによって作成されるフォルダー、ファイルを削除する 場合は、届書作成プログラムのアンインストールを実施してください。

届書作成プログラムのアンインストールは、以下の操作で行います。

①(Windows 10)

デスクトップ画面の左下にある Windows マークをクリックし、表示されたメニューで 「Windows システムツール」フォルダー内の「コントロールパネル」をクリックします。

#### (Windows 11)

デスクトップ画面にある Windows マークをクリックし、右上に表示された[すべてのア プリ]をクリックします。表示されたメニューから「Windows ツール」をクリックし、 [コントロールパネル]をクリックします。

#### (2) (Windows 10)

コントロールパネル画面から[プログラムと機能]をクリックします。

(Windows 11)

コントロールパネル画面から「プログラムのアンインストール」をクリックします。

③プログラムと機能画面で、「届書作成プログラム」を選択し、「アンインストール」をクリ ックします。

④確認ダイアログで「はい(Y)」をクリックすると、アンインストールが開始されます。

アンインストール実行時には「ユーザーアカウント制御」画面が1回表示されます。

表示されるユーザーアカウント制御画面で、「いいえ」をクリックすると、届書作成プロ グラムのアンインストールを中止します。 ◆管理者アカウントの場合

「はい」をクリックしてください。

|--|

| ユーザー アカウント制御<br>このアプリがデバイスに変更を<br>か?                                 | ×<br>加えることを許可します                 |
|----------------------------------------------------------------------|----------------------------------|
| KFdtdk2000<br>確認済みの発行元: Ministry of Health<br>ファイルの入手先: このコンピューター上のハ | n,Labour and Welfare<br>、ード ドライプ |
| 詳細を表示                                                                |                                  |
| はい                                                                   | いいえ                              |

図 ユーザーアカウント制御画面(管理者アカウントでのアンインストール時)

◆一般ユーザーアカウントの場合

管理者アカウントのユーザー名、パスワードを入力し、「はい」をクリックしてください。

| Windows 10、Windows 11 |  |
|-----------------------|--|
|-----------------------|--|

| ユーザー アカウント制御                                                   | ×                      |
|----------------------------------------------------------------|------------------------|
| このアプリがデバイスに変更を加え<br>か?                                         | ることを許可します              |
| KFdtdk2000                                                     |                        |
| 確認済みの発行元: Ministry of Health,Labo<br>ファイルの入手先: このコンピューター上のハードド | our and Welfare<br>ライブ |
| 詳細を表示                                                          |                        |
| 続行するには、管理者のユーザー名とパスワードを                                        | を入力してください。             |
| <ul><li> レーザー名 </li><li> パスワード </li></ul>                      |                        |
|                                                                |                        |
| 111)                                                           | 1117                   |

図 ユーザーアカウント制御画面 (一般ユーザーアカウントでのアンインストール時)

⑤以上でアンインストールは終了です。

#### (3)修復する

届書作成プログラムをインストールした後に、インストール時に作成される届書作成プログ ラムのファイルを誤って削除した場合、ファイルを復旧することができます。ただし、届書作 成プログラムの使用中に利用者が保存したファイルを復旧することはできませんのでご注意く ださい。

修復を行うには、届書作成プログラムのインストーラが必要です。届書作成プログラムのイ ンストーラをご用意ください。

届書作成プログラムの修復は、以下の操作で行います。

①ホームページからダウンロードしたファイル(KFdtdkXXXX.msi ※)をダブルクリックするとインストール開始画面が表示されます。画面の内容に従い、操作を行ってください。

※ XXXX の数字はバージョンにより異なります。

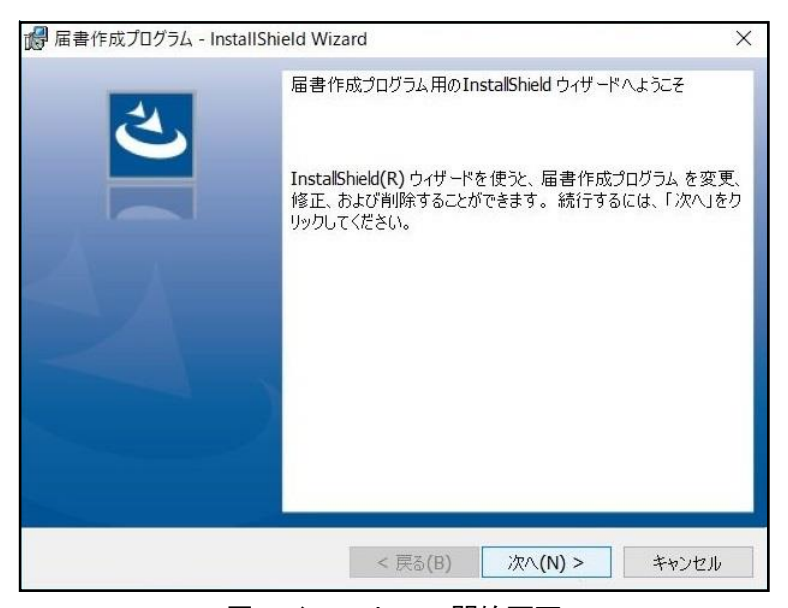

図 インストール開始画面

②「プログラムの保守」画面で「修復」を選択し、「次へ」をクリックします。以降、画面の内容に従い、操作を行ってください。

| 庙青作成刀口                                                                                                    | 774 - Instalishield Wizard                                                                                          |   |
|----------------------------------------------------------------------------------------------------|----------------------------------------------------------------------------------------------------|---|
| プログラムの保守                                                                                                    | Ŧ                                                                                                    | 4 |
| プログラムを変                                                                                                    | 変更、修復、および削除します。                                                                                                    |   |
| 〇 変更 <b>(</b> M)                                                                                                    |                                                                                                    |   |
| -1 <b>-</b>                                                                                                    | インストールするプログラム機能を変更します。このオプションでは、カスタム                                                                                |   |
|                                                                                                    | ダイアロジを使うしインストールタロンロジンム1次用にと多文タロピとかできょう。<br>す。                                                                       |   |
|                                                                                                    |                                                                                                    |   |
| ◉修復(P)                                                                                                    |                                                                                                    | ٦ |
| ● 修復(P)                                                                                                    | プログラム中のエラーを修復します。このオプションでは、失われたり壊れたり                                                                                |   |
| ● 修復(P)                                                                                                    | プログラム 中のエラーを 修復します。 このオプションでは、 失われたり壊れたり<br>したファイル、 ショートカット、 およびレジストリ エントリを 修正することができま<br>す。                        |   |
| <ul> <li>修復(P)</li> <li>修復(P)</li> <li>(P)</li> <li>(P)<!--</td--><td>プログラム中のエラーを修復します。このオプションでは、失われたり壊れたり<br/>したファイル、ショートカット、およびレジストリ エントリを修正することができま<br/>す。</td><td></td></li></ul> | プログラム中のエラーを修復します。このオプションでは、失われたり壊れたり<br>したファイル、ショートカット、およびレジストリ エントリを修正することができま<br>す。                               |   |
| <ul> <li>修復(P)</li> <li>前除(R)</li> <li>資</li> </ul>                                                                                                    | プログラム中のエラーを修復します。このオプションでは、失われたり壊れたり<br>したファイル、ショートカット、およびレジストリ エントリを修正することができま<br>す。<br>コンピュータから 届書作成プログラム を削除します。 |   |
| <ul> <li>修復(P)</li> <li>前除(R)</li> <li>割除(R)</li> <li>(3)</li> <li>stallShield ——</li> </ul>                                                                                                    | プログラム中のエラーを修復します。このオプションでは、失われたり壊れたり<br>したファイル、ショートカット、およびレジストリ エントリを修正することができま<br>す。<br>コンピュータから 届書作成プログラム を削除します。 |   |

図 「プログラムの保守」画面

③画面の指示に従って作業を進め、届書作成プログラムの修復が完了すると、 「InstallShield ウィザードを完了しました」画面が表示されます。

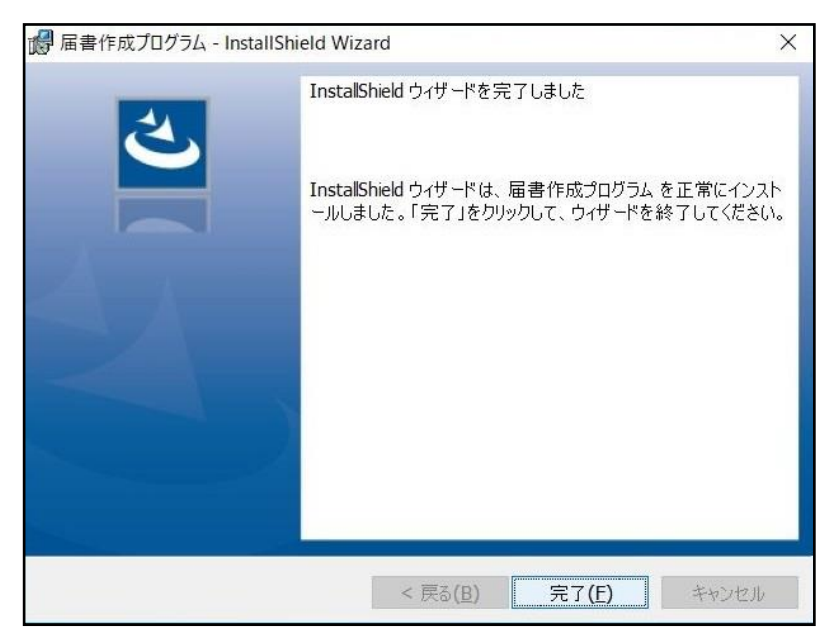

図 「InstallShield ウィザードを完了しました」画面

④以上で修復は終了です。

## <商標に関する表示>

 Windows は、米国 Microsoft Corporationの米国およびその他の国における商標又は、登録商 標です。